# Wartungsvertrag

Publiziert infrastruktur.services@fhnw.ch allgemeine Anleitung Immobilien & Infrastruktur Doku

Siehe auch Best Practice - Wartungen und Inspektionen

## Wartungsvertrag öffnen oder erfassen

Wartungsverträge werden in CAMPOS erfasst, verwaltet und den zugehörenden Equipments oder Equipmentgruppen zugewiesen.

Durch einen Klick auf das Menu Suchen gelangt man zu den Wartungsverträgen. Dort sind alle erfassten Wartungsverträge aufgelistet und neue Wartungsverträge können erfasst werden.

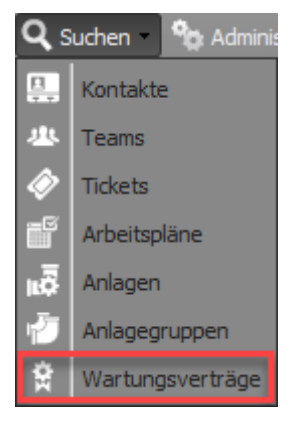

Alternativ kann das Menü auch über das Lupensymbol im Dialogfeld der Equipments oder Equipmentgruppen erreicht werden.

| Servio            | centria.  | Schinaler Aufzage Ao Fratten, Fratten        |            |   | 0   |   |
|-------------------|-----------|----------------------------------------------|------------|---|-----|---|
| Wartungs          | vertrag:  | 211.01.Schindler Aufzüge AG                  | <b>~</b> / | ۵ | 0   |   |
| Verantwo          | rtlicher: | Staub Raffaela. Hochschule für Life Sciences |            | v | 3   |   |
| Facility:         | • 2 -     | Campus Muttenz                               |            |   |     |   |
| Name:             | 211.01.   | Gasmelde.Anlage                              |            |   |     |   |
| Verantwortlicher: | Battais I | Nicolas, Hochschule für Life Sciences        |            |   |     | ~ |
| Wartungsvertrag:  | 211.01.   | Eco Analytics AG Gaswarntechnik              |            |   | ~ ) | 0 |

Im Dialogfenster Wartungsverträge gibt es die Möglichkeit, einen Vertrag zu **Suchen** (Suchfeld), zu Öffnen (1), einen **Neu**en Wartungsvertrag zu erstellen (2). Über **Löschen** (3) können Verträge archiviert werden.

| Wartungsverträge             |                 |                           |                         |                           | 8                | IX    |
|------------------------------|-----------------|---------------------------|-------------------------|---------------------------|------------------|-------|
| Suchfeld                     |                 |                           |                         |                           |                  | P     |
| 🗁 Öffnen 🕒 Neu 🤤 Löschen ,   | Bericht         |                           |                         | 🔳 Arc                     | hivierte einbezi | iehen |
| Nam.1 2 3                    | Vertragstyp     | Vertragspartner           | Verantwortlicher        | Nettopreis pro Jahr (exkl | Archiviert       |       |
| 101.056.BWT Aqua             | Wartungsvertrag | BWT Aqua AG               | Rudin Marc, Rohr AG     | 2040.00                   |                  | ^     |
| 101.056.Dahinden & Rohner AG | Wartungsvertrag | Dahinden+Rohner Indus     | Meier Andreas, Services | 1000.00                   |                  |       |
| 101.056.Engie                | Wartungsvertrag |                           |                         |                           |                  |       |
| 101.056.GEZE                 | Wartungsvertrag |                           |                         |                           |                  |       |
| 101.056.GfG                  | Wartungsvertrag | GfG Gesellschaft für Gerä |                         | 710.00                    |                  |       |
| 101.056.Gilgen               | Wartungsvertrag |                           |                         |                           |                  |       |
| 101.056.Huser Metallbau      | Wartungsvertrag |                           |                         |                           |                  |       |
| 101.056.Klimavent AG         | Wartungsvertrag |                           |                         |                           |                  |       |
| 101.056.KSB                  | Wartungsvertrag | KSB (Schweiz) AG          | Rudin Marc, Rohr AG     | 802.80                    |                  |       |
| 101.056.LSG Luftschleier     | Wartungsvertrag |                           | Vogt Roland             | 1294.00                   |                  |       |
| 101.056.Lüpold               | Wartungsvertrag |                           |                         |                           |                  |       |
| 101.056.Minimax Feuerlöscher | Wartungsvertrag |                           |                         |                           |                  |       |
| 101.056.Minimax RWA          | Wartungsvertrag |                           |                         |                           |                  |       |
| 101.056.Schindler            | Wartungsvertrag |                           |                         |                           |                  |       |
| 101.056.Siemens              | Wartungsvertrag |                           |                         |                           |                  |       |
| 101.056.Ygnis                | Wartungsvertrag |                           |                         |                           |                  | ~     |
| []{                          | 8               |                           |                         |                           | 1 - 46 vo        | n 46  |
|                              |                 |                           |                         |                           | Schliesse        | en    |

## Einen Wartungsvertrag neu erstellen

Nach einem Klick auf **Neu** öffnet sich ein Fenster mit folgender Eingabemaske:

| Neu         |                        | ×         |
|-------------|------------------------|-----------|
| Name:       | 101.01.Vertragspartner |           |
| Definition: | Wartungsvertrag        | ~         |
| Facility:   | 101.01 - Gebäude 1     |           |
|             | Erstellen              | Abbrechen |

Der Name der einzelnen Wartungsverträge setzt sich folgendermasse zusammen:

## <STANDORT-/SITZNUMMER>.<GEBÄUDENUMMER>.<BEZEICHNUNG VERTRAGSPARTNER/VERTRAGSGEGENSTAND>

Dabei bedeutet:

 <STANDORT-/SITZNUMMER>
 Nummer des betreffenden Standortes oder des Sitzes

 <GEBÄUDENUMMER>
 Nummer des betreffenden Gebäudes. Bei mehreren zutreffenden Gebäuden ist die Beizeichnung "00" zu verwenden

 <BEZEICHNUNG VERTRAGSPARTNER/VERTRAGSGEGENSTAND>
 Aussagekräftige Bezeichnung des Wartungsvertrages zur eindeutigen Identifizierung

 Beispiele:
 Beispiele:

- 101.056.Engie
- 211.01.Eco Analytics AG Gaswarntechnik
- 314.04.USV Anlage Schneider Electric

Die Definition ist Wartungsvertrag, die Facility kann aus der Liste ausgewählt werden. Die Facility ist abhängig vom Umfang der definierten Wartungen.

### Öffnen/Bearbeiten/Erfassen eines Wartungsvertrages

Über die Buttons "Öffnen" (1) und "Neu" (2) wird das Dialogfeld für einen einzelnen Wartungsvertrag und die dazugehörenden Vertragsdetails zugänglich.

|                           |                 | ~                             | ~                             |                              |                  |      |
|---------------------------|-----------------|-------------------------------|-------------------------------|------------------------------|------------------|------|
| Wartungsverträge          |                 |                               |                               |                              | 2                | X    |
| 1 2                       |                 |                               |                               |                              |                  | P    |
| 🗁 Öffnen 💿 Neu 🤤 Lös      | schen 📶 Bericht |                               |                               | 🔲 Arc                        | hivierte einbezi | ehen |
| Name                      | Vertragstyp     | Vertragspartner               | Verantwortlicher              | Nettopreis pro Jahr (exkl. R | Archiviert       |      |
| 208.05.Schindler Aufzüge  | Wartungsvertrag | Schindler Aufzüge AG Pratteln | Pajaziti Enver, Hochschule f  | 2204.05                      |                  | ^    |
| 208.05.Weckerle Werkstatt | Wartungsvertrag | Weckerle AG                   | Pajaziti Enver, Hochschule f  | 480.00                       |                  |      |
| 211.01 Burkhalter AG      | Wartungsvertrag | Burkhalter AG                 | Rudin Marc, Rohr AG           | 5250.00                      |                  |      |
| 211.01 HEIM AG            | Wartungsvertrag | HEIM AG                       | Rudin Marc, Rohr AG           | 3400.00                      |                  |      |
| 211.01.A-Design           | Wartungsvertrag | A-Design AG                   | Battais Nicolas, Hochschule f | 7895.00                      |                  |      |
| 211.01.Atlas Copco AG     | Wartungsvertrag | Atlas Copco (Schweiz) AG      | Rudin Marc, Rohr AG           | 11619.00                     |                  |      |
| 211.01.Axpo               | Wartungsvertrag | Axpo WZ-Systems AG            | Battais Nicolas, Hochschule f | 7330.00                      |                  |      |
| 211.01.Babberger Brandsch | Wartungsvertrag | Babberger Brandschutz AG      | Meier Urban, Hochschule für   | 5950.00                      |                  |      |
| 211.01.Bouygues E&S InTec | Wartungsvertrag | Bouygues E&S InTec Schwei     | Rudin Marc, Rohr AG           | 7990.00                      |                  |      |

## **Register Stammdaten**

| Wartungsvertrag bearbeiten | ×                                               |
|----------------------------|-------------------------------------------------|
| Stammdaten Zeitparameter   | Kostenparameter Zuweisungen Tickets Dateien (0) |
| Vertragstyp:               | Wartungsvertrag                                 |
| Vertragstitel:             | 000.00.Test                                     |
| Facility:                  |                                                 |
| Id:                        | 2325-9-12763                                    |
| Vertragspartner:           | Kein Wert                                       |
| Vertragsnummer:            |                                                 |
| Verantwortlicher:          | Kein Wert 👻                                     |
| Rahmenvertrag:             | Kein Wert                                       |
|                            | Vergabe nach     Submission                     |
| Vetragsnehmer:             | Kein Wert 🗸 🗸                                   |
| Externer Vertragsnehmer:   | Kein Wert 🗸 🗸 🖓 🖸                               |
| Bemerkung:                 |                                                 |
|                            |                                                 |
|                            |                                                 |
|                            | ×                                               |
|                            | OK Abbrechen                                    |

• Vertragstyp : Auswahl als Lieferanten-Rahmenvertrag ermöglicht die Zuweisung weiterer Verträge als Subkontrakte im Attribut "Rahmenvertrag"

• Vertragstitel: (Obligatorische Eingabe) Bezeichnung gemäss Vorgaben

• Facility: (Obligatorische Eingabe) Unter Facility kann die Equipmentgruppe einem Geschoss, Gebäude oder einer Liegenschaft zugewiesen werden. Die Auswahl mehrerer Elemente ist nicht möglich.

| Objekt wählen                       |
|-------------------------------------|
|                                     |
| Firma                               |
| 🕀 💿 1 - Campus Brugg-Windisch       |
| 🕀 💿 2 - Campus Muttenz              |
| 🕀 💿 3 - Campus Olten                |
| 🖃 💿 4 - Sitz HGK                    |
| 🗄 📑 208.01 - D - Hochhaus           |
| 🕀 📑 208.02 - A - Ateliergebäude     |
| 🕀 🔠 208.04 - B - BauRaum            |
| 🕀 📑 208.05 - C - Pavillon           |
| 🗄 🚼 208.067 - E - FCL und Kunstraum |
| 🕀 💿 5 - Sitz HSM                    |
| 🕀 💿 6 - Sitz PH Solothurn           |
| 🕀 💿 7 - Sitz HSW Basel              |
| • Test                              |
|                                     |

- Vertragspartner: Die Vertragspartner werden vorab in Campos hinterlegt, sodass hier die passenden Informationen ausgewählt werden können. Die entsprechenden Datensätze werden im Artikel Kontakte erläutert.
- Vertragsnummer: (Obligatorische Eingabe) Vertragsnummer oder eindeutige Identifikation gemäss Vertrag.
- Verantwortlicher: (Obligatorische Eingabe) Die vertragsverantwortliche Person kann hier ausgewählt werden. Die auswählbaren Personen werden über den Systemadministrator mit der entsprechenden Berechtigung ausgestattet.
- Rahmenvertrag: Auswahl des dazugehörenden Rahmenvertrages, falls vorhanden. Der Rahmenvertrag muss vorgängig erfasst werden und im Attribut "Vertragstype" als Lieferanten-Rahmenvertrag gekennzeichnet sein.
- Checkbox "Vergabe nach Submission" und "Rückvergütung"
- Vertragsnehmer: Auswahl der zutreffenden FHNW-Kostenstelle mit Eingabe der Kostenstellennummer oder der Auswahl über das Lupensymbol

| Kein Wert               | ~                                                                                                    | 5         | 2         |
|-------------------------|----------------------------------------------------------------------------------------------------|-----------|-----------|
| Kein Wert               | ~ ×                                                                                                    |           | 9         |
|                         |                                                                                                    |           | 1         |
|                         |                                                                                                    |           |           |
|                         |                                                                                                    |           |           |
|                         |                                                                                                    |           |           |
| ОК                      | Abbr                                                                                                    | ech       | e         |
| Lutern All All          |                                                                                                    |           | 1         |
| Enimon                  | th                                                                                                    |           | 1         |
| Lizern                  | ×                                                                                                    | 3         | 0         |
| -S CK How               |                                                                                                    |           | 1         |
| A Part City Mensionator | isee                                                                                                    | 22        |           |
|                         | Kein Wert Kein Wert OK OK Uzern Kriens Horw Uzern Kriens Horw Kriens Horw Kriens Horw Kriens Horw Kriens Kriens K | Kein Wert | Kein Wert |

- Externer Vertragsnehmer : Sollte der erfasste Vertragsnehmer nicht eine interne Stelle sein, kann hier die entsprechende Anschrift ausgewählt werden. Die externen Vertragsnehmer werden vorab in Campos hinterlegt, sodass hier die passenden Informationen ausgewählt werden können. Die Datensätze werden durch die Campos-Administratoren verwaltet.
- Bemerkungen: Erlaubt weitere Informationen für einen einzelnen Wartungsvertrag zu erfassen.

#### **Register Zeitparameter**

| Wartungsvertrag bearbeiten            |               |                     |         |               |         | ×  |
|---------------------------------------|---------------|---------------------|---------|---------------|---------|----|
| Stammdaten Zeitparameter              | Kostenparamet | ter 📔 Zuweisungen 🗎 | Tickets | Dateien (0)   |         |    |
| Vertrag aktiv:                        |               |                     | 🗖 Ver   | trag gekündig | t       |    |
| Abschlussdatum:                       |               |                     |         |               |         |    |
| Startdatum:                           | 01.01.2020    |                     |         |               |         |    |
| vereinbartes Enddatum:                |               |                     |         |               |         |    |
| Verlängerungsoption:                  | 1             | Jahre               |         |               |         |    |
| Max. Enddatum<br>Verlängerungsoption: |               |                     |         |               |         |    |
| Kündigungsfrist:                      | 0             | Monate              | Datum   | des Vertragsb | eginns  | ¥  |
| Vorlaufzeit:                          | 30            | Таде                |         |               |         |    |
| Zusatzinfo Warnung:                   |               |                     |         |               |         |    |
|                                       |               |                     |         |               |         |    |
|                                       |               |                     |         |               |         |    |
|                                       |               |                     |         |               |         |    |
|                                       |               |                     |         |               |         |    |
|                                       |               |                     |         |               |         |    |
|                                       |               |                     |         |               |         |    |
|                                       |               |                     |         | OK            | Abbrech | en |

- Vertrag aktiv: Auswählen, wenn Vertrag beidseitig unterzeichnet und als Dokument unter Dateien hinterlegt ist.
- Vertrag gekündigt: Auswählen, wenn Vertrag schriftlich gekündigt und Kündigungsschreiben unter Dateien hinterlegt ist.
- Abschlussdatum: Datum der Vereinbarung (Unterschriftsdatum)
- Startdatum: Beginn der Gültigkeit gemäss Vertrag oder Datum der letzten Unterschrift.
- Vereinbartes Enddatum: Datum, Ende der festen Vertragslaufzeit.
- Verlängerungsoption: Laufzeit der Vertragsverlängerung
- Max. Enddatum Verlängerungsoption: Datum Ende der festen Vertragslaufzeit + max. Laufzeit der Vertragsverlängerung
- Kündigungsfrist: Gemäss Angaben aus dem Vertrag Auswahl übernehmen
- Bezugspunkt der Kündigungsfrist auswählen
- Vorlaufzeit: Vorlaufzeit zur Mitteilung der Kündigungsmöglichkeit gemäss Kündigungsfrist
- Zusatzinfo Warnung: Ergänzende Angaben zur Standard Mitteilung bei Kündigungsmöglichkeit

### **Register Kostenparameter**

- Währungskürzel
- Nettopreis (exkl. MwSt.) pro Jahr
- Zahlungsweise: Gemäss Angaben aus dem Vertrag Auswahl übernehmen oder Checkbox "Nach Aufwand verrechnet"

#### **Register Zuweisungen**

Diese Registerkarte zeigt alle dem jeweiligen Wartungsvertrag zugewiesenen Equipments und/oder Equipmentgruppen auf. Hier können die einzelnen Zuweisungen auch gelöscht werden.

| War      | tungsvertrag bea  | rbeiten           |                    |                |             | × |
|----------|-------------------|-------------------|--------------------|----------------|-------------|---|
| Sta      | mmdaten 📔 Zeitpar | ameter 🛛 Kostenpa | rameter Zuweis     | ungen Tickets  | Dateien (0) |   |
| <b>i</b> | Öffnen 👁 Anzeige  |                   | ischen 🔒 👖 Bericht |                |             |   |
|          | Тур               | Bezeichnung       | Beschreibung       | Standort       | Bemerkung   |   |
| νĒ.      | Anlagegruppe      | 101.056.Gasmel    |                    | 101.056 - Gebä |             | ^ |
|          | Standardanlage    | BRSC.593          | Freon Gas Melder   | 101.061B81     |             |   |
|          | Standardanlage    | BRSC.594          | Freon Gas Melder   | 101.052D81     |             |   |
|          | Standardanlage    | BRSC.595          | Erdgasüberwac      | 101.061A80     |             |   |
|          | Standardanlage    | BRSC.596          | Erdgasüberwac      | 101.061A80     |             |   |
|          | Standardanlage    | BRSC.597          | Erdgasüberwac      | 101.061A83     |             |   |
|          | Standardanlage    | BRSC.598          | Erdgasüberwac      | 101.05.5A80    |             |   |
|          | Standardanlage    | BRSC.599          | Erdgasüberwac      | 101.06.5B81    |             |   |
|          | Standardanlage    | BRSC.600          | CO2 Sensor         | 101.051H01     |             |   |

#### **Register Tickets**

Hier können die vom Wartungsvertrag definierten Wartungs-Tasks festgelegt und definiert werden. Siehe Task und Tickets

#### **Register Dateien**

Diese Registerkarte dient zur Ablage des Wartungsvertrages und allfälligen weiteren Dokumenten im Zusammenhang mit dem Wartungsvertrag in digitaler Form. Siehe dazu <u>Dateiablage</u>

# Benachrichtigung

Aufgrund der definierten Zeitparameter werden automatische Auftrags-Tickets und resultierend daraus auch E-Mails generiert, welche über eine notwendige Überprüfung eines Wartungsvertrages hinsichtlich der Kündbarkeit oder Verlängerung hinweisen.

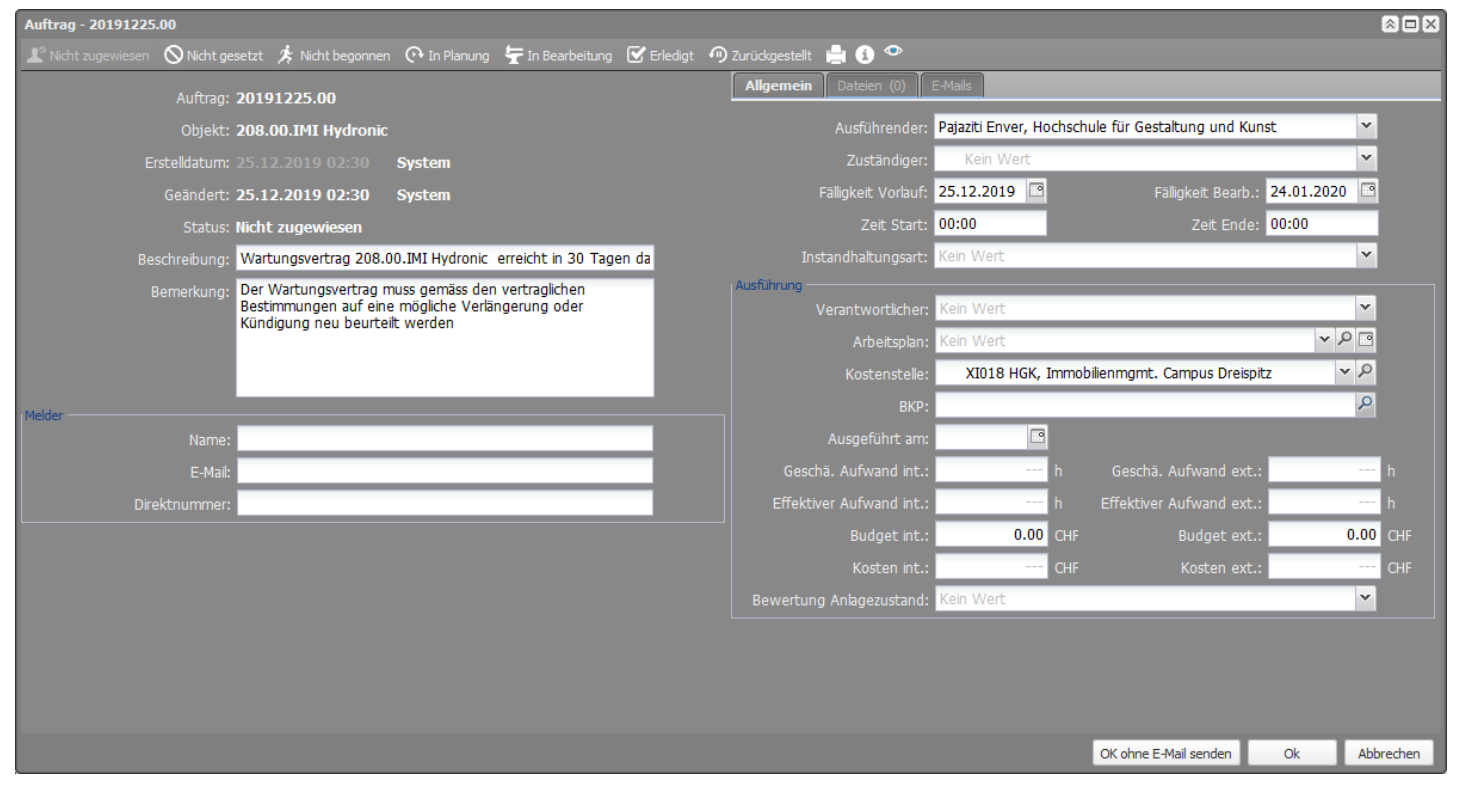

Ein Vertag ist regulär gültig von "Startdatum" bis "vereinbartes Enddatum" in der Registerkarte "Zeitparameter". Anschliessend läuft er entweder aus oder es besteht die Möglichkeit den Vertrag zu kündigen. In beiden Fällen wird eine E-Mail mit der Aufforderung zur Überprüfung der Vertragsbestimmungen und einer allfälligen Fortführung des Vertrages versendet. Damit dies rechtzeitig erfolgen kann, ist die "Vorlaufzeit" und "Kündigungsfrist" massgebend. Die Summe daraus steuert die Anzahl Tage im Voraus für den Erhalt der E-Mail. Wurde eine Verlängerungsoption definiert, so läuft der Vertrag über das vereinbarte Enddatum weiter und löst dann wiederum eine periodische E-Mail gemäss der Verlängerungsoption als definierter Intervall aus. Dieser Benachrichtigungsintervall wiederholt sich so lange, bis das "max. Enddatum Verlängerungsoption" erreicht wird. Ab diesem Zeitpunkt gilt der Vertrag als nicht mehr gültig und es werden keine E-Mails mehr verschickt.

Die Benachrichtigungen für den Hinweis der möglichen Kündigung, werden entweder basierend auf dem "Ende des Kalenderjahres" versendet oder jeweils gemäss dem Datum des Vertragsbeginns.

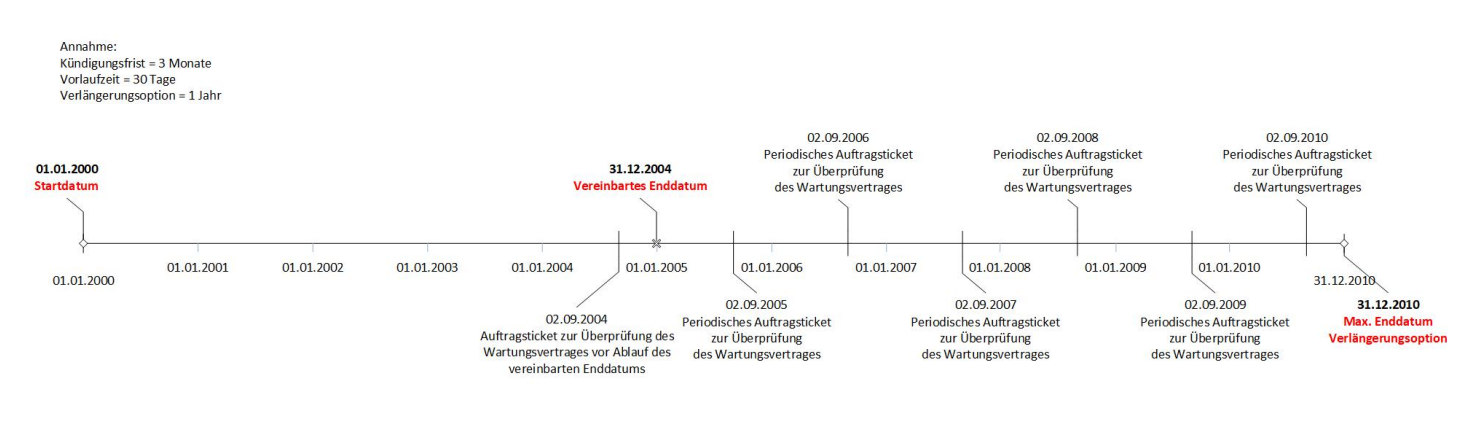

publiziert: 26. November 2018 11:12 Service: S0090 - Computer-Aided Facility Management (CAFM | Campos)